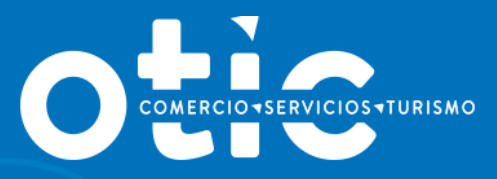

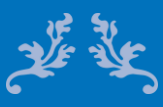

# MANUAL USABILIDAD SOTWEB BECAS LABORALES (Licitación)

2019

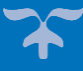

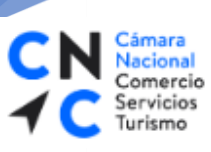

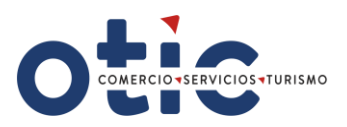

## INTRODUCCION

**SOTWEB** es un Sistema de Gestión Integral del OTIC DEL COMERCIO, SERVICIO Y TURISMO, una herramienta de Administración, Gestión y Seguimiento de Capacitaciones, como así también para gestión de Empresas, Proveedores y Cursos asociados a las distintas capacitaciones.

Es un sistema confiable, seguro y oportuno, que ponemos a su disposición con diversas funcionalidades, que le permitirán maximizar el uso del tiempo en este mundo tan dinámico y competitivo.

El presente manual le proporcionará los conocimientos necesarios para utilizar esta herramienta a través de nuestro portal <u>www.oticdelcomercio.cl</u>, de manera ágil y sencilla.

 PALACIO BRUNA Merced 230, Santiago de Chile +56 2 23654380
 www.oticdelcomercio.cl

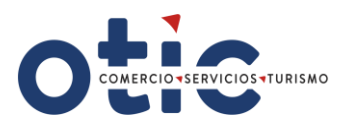

### ¿CÓMO INGRESAR A SOTWEB?

Comercio Servicios

Turismo

Estimado Usuario, para ingresar al sistema deberá ingresar al sitio web del OTIC DEL COMERCIO <u>www.oticdelcomercio.cl</u>. Puede ser de cualquier explorador, sin embargo, recomendamos utilizar Internet Explorer.

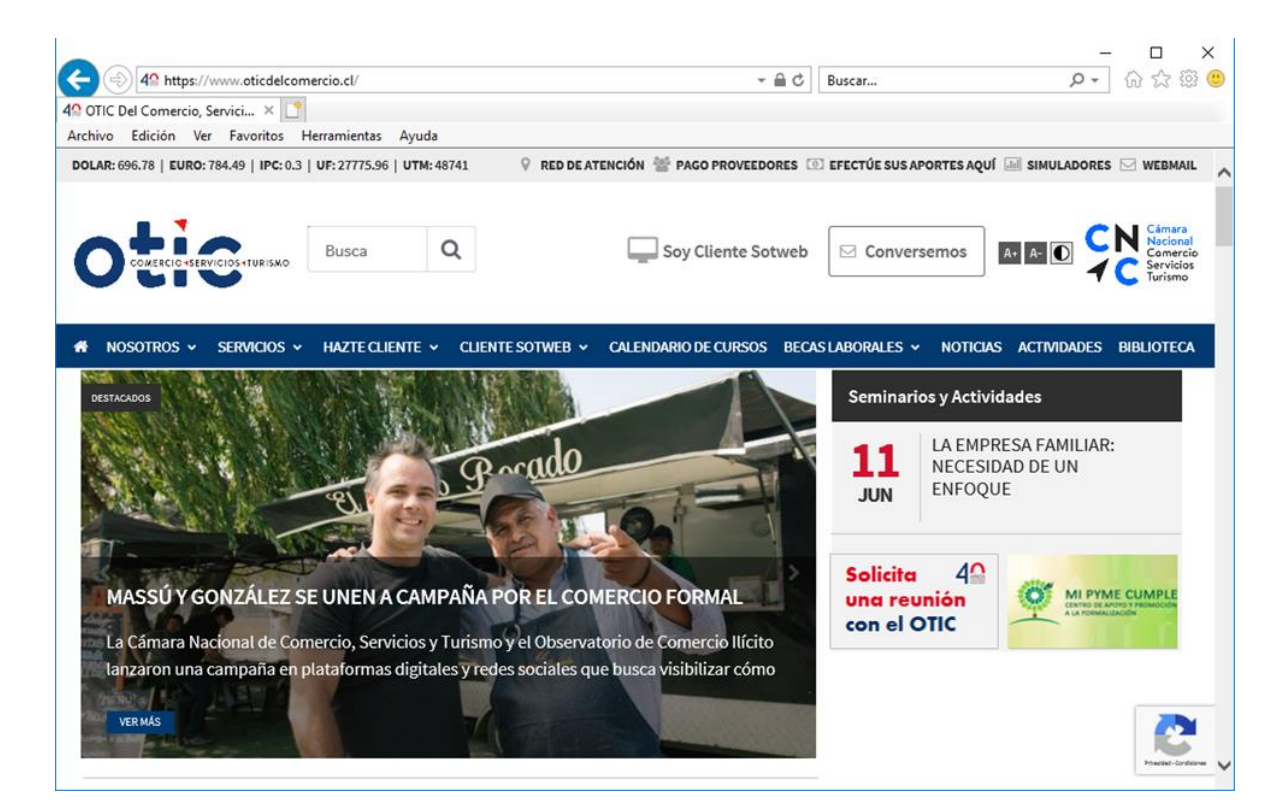

Luego haga clic en el link Soy Cliente SotWeb para ingresar a la ventana de logueo.

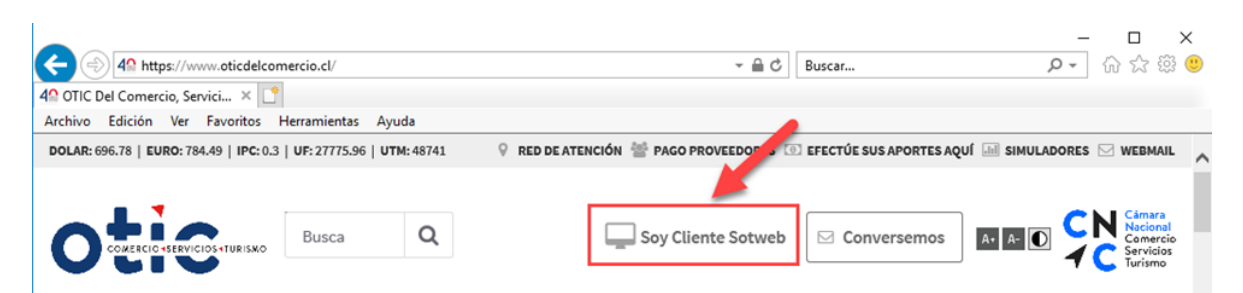

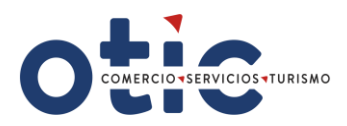

Debe tipear su usuario y contraseña (facilitada por el OTIC DEL COMERCIO)

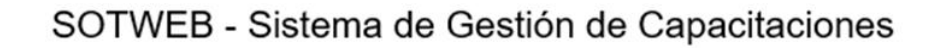

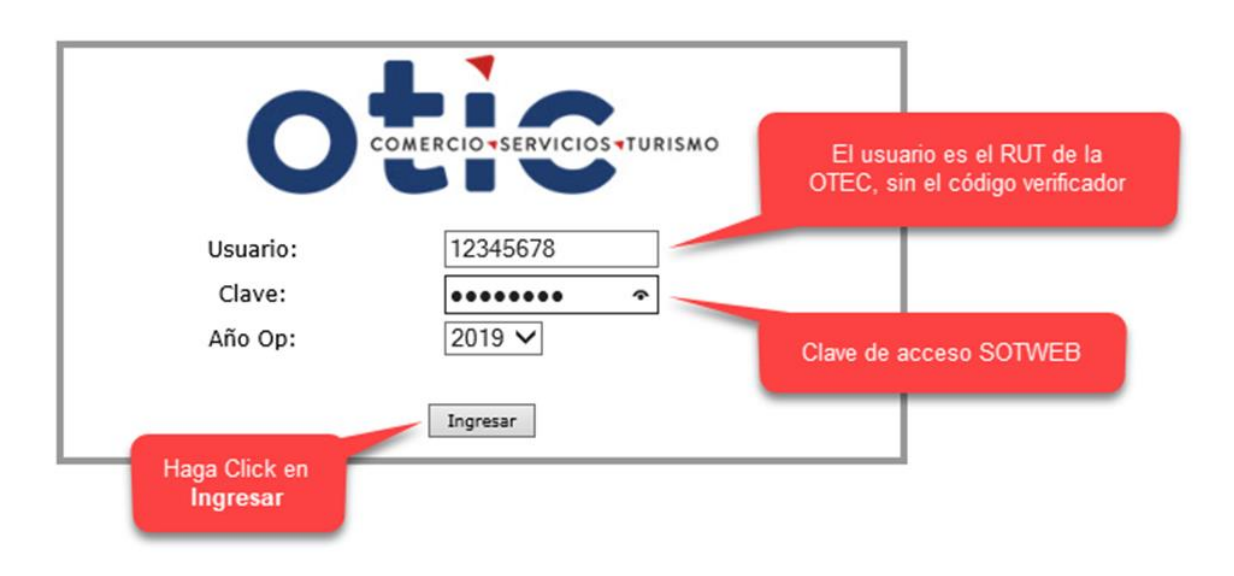

## VISTA DEL MENÚ PRINCIPAL:

Cámara Nacional Comercio Servicios

Turismo

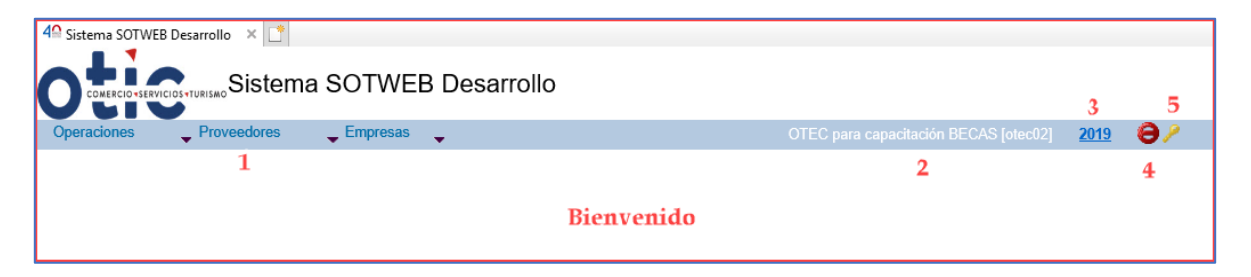

#### **Características del Panel Principal:**

- 1. Módulos de trabajo Operaciones Proveedores Empresas.
- 2. Sesión personalizada.
- 3. Indicador de periodo de trabajo.
- 4. Botón para cerrar sesión.
- 5. Botón para cambiar contraseña.

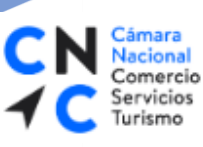

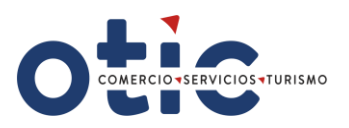

## **INGRESAR A LICITACIÓN**

Para Ingresar a las Licitaciones, haga clic en la opción de menú **Operaciones** y luego seleccione el módulo **Licitaciones**.

| 4 <sup>Ω</sup> Sistema SOTWEB D | esarrollo 🗙 📑 |          |            |                                       |             |     |   |
|---------------------------------|---------------|----------|------------|---------------------------------------|-------------|-----|---|
|                                 | Sistem        | a SOTWEB | Desarrollo |                                       |             |     | ^ |
| Operaciones                     | Proveedores   | Empresas | •          | OTEC para capacitación BECAS [otec02] | <u>2018</u> | Θ / |   |
| Capacitación                    |               |          |            |                                       |             |     |   |
| Licitaciones                    | -             |          |            |                                       |             |     |   |
|                                 |               |          |            |                                       |             |     |   |
|                                 |               |          |            |                                       |             |     |   |

- Ahora podrá visualizar el listado de licitaciones, cabe destacar que acá solo observará las licitaciones asociadas a su OTEC.
- **T** Debe seleccionar la licitación a la que desea aplicar.

## **VISTA DEL LISTADO DE LICITACIONES**

|                | Dittered states Sistema SOTWEB Desarrollo                                              |                                                                                                    |                                                 |                |           |                                                                    |                                       |                                               |  |  |  |
|----------------|----------------------------------------------------------------------------------------|----------------------------------------------------------------------------------------------------|-------------------------------------------------|----------------|-----------|--------------------------------------------------------------------|---------------------------------------|-----------------------------------------------|--|--|--|
| Operaciones    | Operaciones 🖕 Proveedores 🖕 Empresas 🖕 OTEC para capacitación BECAS (otec.02) 2018 🤤 🧨 |                                                                                                    |                                                 |                |           |                                                                    |                                       |                                               |  |  |  |
| Listado de Lic | Listado de Licitaciones 🔂 🖻                                                            |                                                                                                    |                                                 |                |           |                                                                    |                                       |                                               |  |  |  |
|                |                                                                                        |                                                                                                    |                                                 |                |           |                                                                    |                                       |                                               |  |  |  |
|                |                                                                                        |                                                                                                    |                                                 |                |           |                                                                    |                                       |                                               |  |  |  |
|                |                                                                                        |                                                                                                    |                                                 |                |           |                                                                    |                                       |                                               |  |  |  |
| Opciones       | Código                                                                                 | Descripción                                                                                                    | Fech                                            | a llamado a li | citación  | Fecha Estimada de Inicio                                           | Año Operación                         | Estado                                        |  |  |  |
| Opciones       | Código<br>2                                                                            | Descripción<br>1º Lilamado BECAS LABORALES 2017 A EJECUTAR 2018                                                                                                    | Fech:<br>30/05/2017                             | a llamado a li | icitación | Fecha Estimada de Inicio<br>30/05/2017                             | Año Operación<br>2018                 | Estado<br>Ingresada                           |  |  |  |
| Opciones       | Código<br>2<br>3                                                                       | Descripción<br>1º Llamado BECAS LABORALES 2017 A EJECUTAR 2018<br>1º Llamado Beosa Laborales de Capacitación año 2018                                                                                                 | Fech:<br>30/05/2017<br>31/05/2018               | a llamado a li | citación  | Fecha Estimada de Inicio<br>30/05/2017<br>31/05/2018               | Año Operación<br>2018<br>2018         | Ingresada                                     |  |  |  |
| Opciones       | Código<br>2<br>3<br>4                                                                  | Becargeriefen 'I Lamedo BECAS LABORALES 2017 A EJECUTAR 2019 'I Lamedo Becas Laborates de Capacitación eño 2018 2' Lamedo Becas Laborates de Capacitación eño 2018 2' Lamedo Becas Laborates de Capacitación eño 2018 | Fech:<br>30/05/2017<br>31/05/2018<br>15/11/2018 | a Ilamado a li | citación  | Fecha Estimada de Inicio<br>30/05/2017<br>31/05/2018<br>15/11/2018 | Año Operación<br>2018<br>2018<br>2018 | Estade<br>Ingresada<br>Ingresada<br>Ingresada |  |  |  |

Para ver los detalles de la licitación, haga clic en la opción Consultar Licitación

۹.

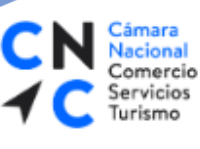

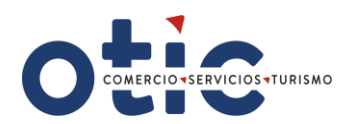

## VISTA DE LA CONSULTA DE LICITACIÓN.

| Código                      |       | 4                  |        |                     | Año Operación                      | 2019       |  |  |  |  |
|-----------------------------|-------|--------------------|--------|---------------------|------------------------------------|------------|--|--|--|--|
| -<br>Fecha llamado a licita | ción  | 05/08/2019         |        |                     | Fecha Estimada de Inicio           | 05/08/2019 |  |  |  |  |
| Estado                      |       | Ingresada          |        |                     | Fecha Fin                          | 19/08/2019 |  |  |  |  |
| Hora Fin                    |       | 14:00              |        |                     | Rango Tolerancia                   | 1          |  |  |  |  |
| Descripción                 |       | 1º Llamado Licitad | ción B | ecas Laborales 2019 | Monto de Ventas                    | \$ 23.533  |  |  |  |  |
| Parámetros                  |       |                    |        |                     |                                    |            |  |  |  |  |
| Puntaje Maximo              |       | 7                  |        |                     | Usa Criterio de Pago               | NO         |  |  |  |  |
| Puntaje Aceptacion Mi       | inimo | 1                  |        |                     | Criterio de pago: Valor Hora Sence | SI         |  |  |  |  |
| Items de la Licitación      |       |                    |        |                     |                                    |            |  |  |  |  |
| Descripcion                 | 0     | bservaciones       |        | Porcentaje          |                                    |            |  |  |  |  |
| Evaluación Económica        | Item  | A Evaluación Econ  | 5      |                     |                                    |            |  |  |  |  |
| Evaluación Técnica          | Item  | A Evaluación Técn  | 55     |                     |                                    |            |  |  |  |  |
| Evaluación Experiencia      | Item  | A Evaluación Expe  | 20     |                     |                                    |            |  |  |  |  |
| Evaluación Comportam        | Item  | A Evaluación Com   | 20     |                     |                                    |            |  |  |  |  |
| Criterio de Pago            |       |                    |        |                     |                                    |            |  |  |  |  |
| Porcentaje Asistencia       |       | Valor              |        |                     |                                    |            |  |  |  |  |
| 100                         | 100   |                    |        |                     |                                    |            |  |  |  |  |
| 75                          | 100   |                    |        |                     |                                    |            |  |  |  |  |
| 75                          | 100   |                    |        |                     |                                    |            |  |  |  |  |

Para visualizar el plan de becas, haga clic en la opción Consultar Plan de Becas
 Image: Consultar Plan de Becas

| Otie                                                                                   | Sistema SOTWEB Desarrollo  |                                                                                                    |                                        |                                        |                      |                                     |  |  |  |  |
|----------------------------------------------------------------------------------------|----------------------------|----------------------------------------------------------------------------------------------------|----------------------------------------|----------------------------------------|----------------------|-------------------------------------|--|--|--|--|
| Operaciones 🖕 Proveedores 🖕 Empresas 🖕 OTEC para capacitación BECAS (otec.02] 2018 😂 🤌 |                            |                                                                                                    |                                        |                                        |                      |                                     |  |  |  |  |
| Listado de Lic                                                                         | istado de Licitaciones 😰 🖪 |                                                                                                    |                                        |                                        |                      |                                     |  |  |  |  |
|                                                                                        |                            |                                                                                                    |                                        |                                        |                      |                                     |  |  |  |  |
|                                                                                        |                            |                                                                                                    |                                        |                                        |                      |                                     |  |  |  |  |
| Opciones                                                                               | Código                     | Descripción                                                                                                    | Fecha llamado a licitación             | Fecha Estimada de Inicio               | Año Operación        | Estado                              |  |  |  |  |
|                                                                                        |                            |                                                                                                    |                                        |                                        |                      |                                     |  |  |  |  |
| <b>1</b> 12                                                                            | 2                          | 1" Lliamado BECAS LABORALES 2017 A EJECUTAR 2018                                                                                                    | 30/05/2017                             | 30/05/2017                             | 2018                 | Ingresada                           |  |  |  |  |
|                                                                                        | 3                          | 1º Lilemado BECAS LABORALES 2017 A EJECUTAR 2018<br>1º Liemado Beces Leborales de Cepecitación año 2018                                                        | 30/05/2017<br>31/05/2018               | 30/05/2017<br>31/05/2018               | 2018<br>2018         | Ingresada<br>Ingresada              |  |  |  |  |
|                                                                                        | 3                          | 1º Lilemado BECAS LABORALES 2017 A EJECUTAR 2018<br>1º Lismado Becas Laborales de Capacitación año 2018<br>2º Lismado Becas Laborales de Capacitación año 2018 | 30/06/2017<br>31/06/2018<br>15/11/2018 | 30/05/2017<br>31/05/2018<br>15/11/2018 | 2018<br>2018<br>2018 | Ingresada<br>Ingresada<br>Ingresada |  |  |  |  |

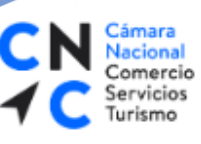

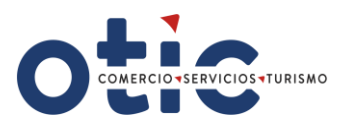

## PLAN DE BECAS – LISTADO DE SOLICITUDES DE CAPACITACIÓN.

| 4 <sup>O</sup> Sistem |                 |                                                                           |                     |                                   |        |             |                         |                          |                                           |                          |                              |             |                  |                |                   |         |
|-----------------------|-----------------|---------------------------------------------------------------------------|---------------------|-----------------------------------|--------|-------------|-------------------------|--------------------------|-------------------------------------------|--------------------------|------------------------------|-------------|------------------|----------------|-------------------|---------|
| Operac                | iones           | Proveedores Empresas                                                      |                     |                                   |        |             |                         |                          |                                           |                          | OTEC                         | para capac  | itación BECAS [c | lec02]         | 2018              | 2       |
| Listado               | de Soli         | icitudes de Capacitación asociac                                          | las a la Lici       | tación: 2                         |        |             |                         |                          |                                           |                          |                              |             |                  |                |                   | ≧ 🛎 📘   |
| Ejec. O               | пс:             | Todos V Cod. SENCE:                                                       |                     | Nom. Curso                        | :      |             |                         | Estado:                  | Todos 🗸                                   | ]                        |                              |             |                  |                |                   |         |
| Desde:                |                 | Hasta:                                                                    |                     | R.Soc. OTE                        | C:     |             |                         | RUT OTE                  | :C:                                       |                          |                              |             |                  | Busca          | r   L             | impiar  |
| RUT En                | npresa:         | R.Soc. Empresa                                                            |                     | Nro. Solicit                      | ud:    |             |                         |                          |                                           |                          |                              |             |                  |                |                   |         |
|                       |                 |                                                                           |                     |                                   |        |             |                         |                          |                                           |                          |                              |             |                  |                |                   |         |
| Opciones              | N°<br>Solicitud | Nombre del Curso /Oficio                                                  | Código del<br>Curso | Comuna /localidad de<br>ejecución | Región | N°<br>Cupos | Total<br>Horas<br>Curso | Modalidad                | Area Curso                                | Fecha Inicio<br>Estimado | Fecha<br>Término<br>Estimado | RUT<br>OTEC | Nombre OTEC      | RUT<br>Empresa | Nombre<br>Empresa | Estado  |
| Ф                     | 2761            | COCINA INSTITUCIONAL                                                      | 0000004519          | QUINTA NORMAL                     | 13     | 15          | 150                     | 1 Grupal o<br>Presencial | Alimentación,<br>gastronomía y<br>turismo | 26/04/2018               | 11/06/2018                   | 76183939-k  | OTEC100002580    | 99999999-9     | BECAS<br>SOCIALES | Cerrado |
| Ъ                     | 617             | PANADERÍA Y PASTELERIA PARA<br>EMPRENDEDORES                              | 1242_ASIS_TEC       | VIÑA DEL MAR                      | 5      | 20          | 4                       | 1 Grupal o<br>Presencial | Alimentación,<br>gastronomía y<br>turismo | 01/01/2018               | 05/01/2018                   | 76138562-3  | OTEC_100003311   | 99999999-9     | BECAS<br>SOCIALES | Cerrado |
| Ъ                     | 616             | PANADERÍA Y PASTELERIA PARA<br>EMPRENDEDORES                              | 1485_ASIS_TEC       | VIÑA DEL MAR                      | 5      | 20          | 4                       | 1 Grupal o<br>Presencial | Alimentación,<br>gastronomía y<br>turismo | 01/01/2018               | 05/01/2018                   | 76138562-3  | OTEC_100003311   | 99999999-9     | BECAS<br>SOCIALES | Cerrado |
|                       |                 | GESTIÓN DE COOPERATIVAS, ASOCIACIONES                                     | 1450 4010 750       | PETOPCA                           | 5      | 13          | 4                       | 1 Grupal o               | Administración                            | 01/01/2018               | 31/01/2018                   | 77232750-1  | OTEC 77232750    | 999999999      | BECAS             | Cerrado |
|                       |                 | GESTIÓN DE COOPERATIVAS, ASOCIACIONES<br>CREMANES X OTRAS ENTIDADES DE LA |                     | PETOPCA                           | 5      | 13          | 4                       | 1 Grupal o               | turismo<br>Administración                 | 01/01/2018               | 31/01/2018                   | 77232750-1  | OTEC 77232750    | 999999999      | BECAS             | c       |

## **RESUMEN ECONÓMICO DE LA PROPUESTA**

 Seleccione del Listado de solicitudes de Capacitación el Código de Curso (ID curso – deberá adicionar ceros para completar un código de 10 dígitos) al cual aplicara, haciendo clic en el icono Consultar propuesta

| 4 <sup>Ω</sup> Sistem | 4 <sup>O</sup> Sistema SOTWEB Desarrollo × 🖸 |                                                                                               |                     |                                   |        |             |                         |                          |                                           |                          |                              |             |                |                |                   |         |
|-----------------------|----------------------------------------------|-----------------------------------------------------------------------------------------------|---------------------|-----------------------------------|--------|-------------|-------------------------|--------------------------|-------------------------------------------|--------------------------|------------------------------|-------------|----------------|----------------|-------------------|---------|
|                       |                                              |                                                                                               |                     |                                   |        |             |                         |                          |                                           |                          |                              |             |                |                |                   |         |
| Operac                | iones                                        | 🖕 Proveedores 💦 🖕 Empresas 🖕                                                                  |                     |                                   |        |             |                         |                          |                                           |                          |                              |             |                |                | 2018 🧉 🍯          | )/      |
| Listado               | de Soli                                      | icitudes de Capacitación asocia                                                               | das a la Licit      | tación: 2                         |        |             |                         |                          |                                           |                          |                              |             |                |                | 6                 | ⊉ 💌     |
| Ejec. O               | TIC:                                         | Todos V Cod. SENCE:                                                                           |                     | Nom. Curso                        | o: [   |             |                         | Estado:                  | Todos 🗸                                   | ]                        |                              |             |                |                |                   |         |
| Desde:                |                                              | Hasta:                                                                                        |                     | R.Soc. OTE                        | c:     |             |                         | RUT OTE                  | EC:                                       |                          |                              |             |                | Busca          | r                 | impiar  |
| RUT Em                | npresa:                                      | R.Soc. Empresa                                                                                | i:                  | Nro. Solicit                      | ud:    |             |                         |                          |                                           |                          |                              |             |                |                |                   |         |
|                       | _                                            |                                                                                               |                     | _                                 |        |             |                         |                          |                                           |                          |                              |             |                |                |                   |         |
| Opciones              | N°<br>Solicitud                              | Nombre del Curso /Oficio                                                                      | Código del<br>Curso | Comuna /localidad de<br>ejecución | Región | N°<br>Cupos | Total<br>Horas<br>Curso | Modalidad                | Area Curso                                | Fecha Inicio<br>Estimado | Fecha<br>Término<br>Estimado | RUT<br>OTEC | Nombre OTEC    | RUT<br>Empresa | Nombre<br>Empresa | Estado  |
| Ф                     | 2761                                         | COCINA INSTITUCIONAL                                                                          | 0000004519          | QUINTA NORMAL                     | 13     | 15          | 150                     | 1 Grupal o<br>Presencial | Alimentación,<br>gastronomía y<br>turismo | 26/04/2018               | 11/06/2018                   | 76183939-k  | OTEC_100002580 | 99999999-9     | BECAS<br>SOCIALES | Cerrado |
| Ъ                     | 617                                          | PANADERÍA Y PASTELERIA PARA<br>EMPRENDEDORES                                                  | 1242_ASIS_TEC       | /IÑA DEL MAR                      | 5      | 20          | 4                       | 1 Grupal o<br>Presencial | Alimentación,<br>gastronomía y<br>turismo | 01/01/2018               | 05/01/2018                   | 76138562-3  | OTEC_100003311 | 99999999-9     | BECAS<br>SOCIALES | Cerrado |
| Ъ                     | 616                                          | PANADERÍA Y PASTELERIA PARA<br>EMPRENDEDORES                                                  | 1485_ASIS_TEC       | /IÑA DEL MAR                      | 5      | 20          | 4                       | 1 Grupal o<br>Presencial | Alimentación,<br>gastronomía y<br>turismo | 01/01/2018               | 05/01/2018                   | 76138562-3  | OTEC_100003311 | 999999999-9    | BECAS<br>SOCIALES | Cerrado |
| Ð                     | 503                                          | GESTIÓN DE COOPERATIVAS, ASOCIACIONES<br>GREMIALES Y OTRAS ENTIDADES DE LA<br>ECONOMÍA SOCIAL | 1459_ASIS_TEC       | PETORCA                           | 5      | 13          | 4                       | 1 Grupal o<br>Presencial | Administración                            | 01/01/2018               | 31/01/2018                   | 77232750-1  | OTEC_77232750  | 99999999-9     | BECAS<br>SOCIALES | Cerrado |
| 1                     |                                              |                                                                                               |                     | -                                 |        |             |                         |                          |                                           |                          |                              |             |                |                |                   |         |

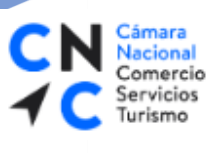

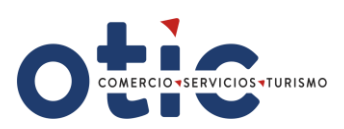

## VISTA DE CREACIÓN DE PROPUESTA.

| Datos Propuesta                                                                                                    |                            |                  |                                                           |                                                               |     |  |  |  |  |  |  |  |
|----------------------------------------------------------------------------------------------------|----------------------------|------------------|-----------------------------------------------------------|---------------------------------------------------------------|-----|--|--|--|--|--|--|--|
| Costos TOTALES                                                                                                    |                            |                  |                                                           |                                                               |     |  |  |  |  |  |  |  |
| 1 - Valor Capacitaci                                                                                                    | 1 - Valor Capacitación(VC) |                  | (*)                                                       | Valor Hora Alumno Plan Formativo (VHA-PF)                     |     |  |  |  |  |  |  |  |
| 2 - Subsidio Moviliz                                                                                                    | ación(SUB-FL)              |                  | (*)                                                       | Valor Hora Alumno Competencia Transversal (VHA-CT)            | (*) |  |  |  |  |  |  |  |
| 3 - Subsidio Colació                                                                                                    | n(SUB-FL)                  |                  | (*)                                                       | Subsidio Movilización por Participante                        | (*) |  |  |  |  |  |  |  |
| 4 - Asistencia Técnica     5 - Subsidio Útiles y Herramientas(SUBH)     6 - Subsidio de Licencia Habilitante     7 - Subsidio Práctica Laboral(FPL)     8 - Subsidio Práctica Laboral(Movilización)     9 - Subsidio Práctica Laboral(Colación)     10 - Subsidio Manutención(SUBM) |                            |                  | (*)                                                       | Subsidio Colación por Participante                            | (*) |  |  |  |  |  |  |  |
|                                                                                                    |                            |                  | (*)                                                       | Valor Asistencia Técnica por Participante                     | (*) |  |  |  |  |  |  |  |
|                                                                                                    |                            | (*)              | Subsidio Útiles y Herramientas por Participante           | (*)                                                           |     |  |  |  |  |  |  |  |
|                                                                                                    |                            | (*)              | Valor Subsidio Licencia Habilitante por participante      | (*)                                                           |     |  |  |  |  |  |  |  |
|                                                                                                    |                            |                  | (*)                                                       | Subsidio Práctica Laboral (FPL) por Participante              | (*) |  |  |  |  |  |  |  |
|                                                                                                    |                            |                  | (*)                                                       | Valor Subsidio Práctica Laboral Movilización por Participante | (*) |  |  |  |  |  |  |  |
|                                                                                                    |                            | (*)              | Valor Subsidio Práctica Laboral Colación por Participante | (*)                                                           |     |  |  |  |  |  |  |  |
| 11 - Subsidio Cuida                                                                                                    | do Infantil(SUBCI)         |                  | (*)                                                       | Subsidio Manutención por Participante                         | (*) |  |  |  |  |  |  |  |
|                                                                                                    |                            |                  |                                                           | Subsidio Cuidado Infantil por Participante                    | (*) |  |  |  |  |  |  |  |
| Valor Total del Curs                                                                                                    | o (VTC)                    |                  | Calcular                                                  |                                                               |     |  |  |  |  |  |  |  |
| Datos Solicitud Be                                                                                                    | cas                        |                  |                                                           |                                                               |     |  |  |  |  |  |  |  |
| Código Capacitación                                                                                                    | 2761                       |                  |                                                           |                                                               |     |  |  |  |  |  |  |  |
| Nombre curso                                                                                                    | COCINA INSTITUCIONAL       | Codigo SENCE     | 0000004519                                                |                                                               |     |  |  |  |  |  |  |  |
| Tipo curso                                                                                                    | 4 Becas                    | Cliente          | BECAS SOCIALES                                            |                                                               |     |  |  |  |  |  |  |  |
| Modalidad curso                                                                                                    | 1 Grupal o Presencial      | Centro de Costos | Alimentación, gastronor                                   | nía y turismo                                                 |     |  |  |  |  |  |  |  |
| Fecha inicio                                                                                                    | 26/04/2018                 | Fecha fin        | 11/06/2018                                                |                                                               |     |  |  |  |  |  |  |  |
| Capacidad                                                                                                    | 15                         | Horas            | 150                                                       |                                                               |     |  |  |  |  |  |  |  |
| Observaciones                                                                                                    |                            | Modalidad becas  | Fase Lectiva Oficio para                                  | trabajo Dependiente                                           |     |  |  |  |  |  |  |  |
| Comuna                                                                                                    | QUINTA NORMAL              | Region           | REGION METROPOLITAN                                       | A                                                             |     |  |  |  |  |  |  |  |
| Guardar Volver                                                                                                    |                            |                  |                                                           |                                                               |     |  |  |  |  |  |  |  |

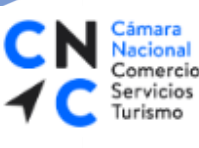

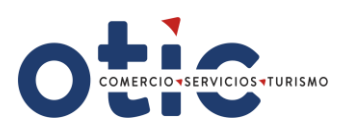

## ¿CÓMO CARGAR LOS COSTOS?

| Datos Propuesta<br>Costos TOTALES                                                                                                    |                            |                           |                                                                                                    |  |  |  |  |  |
|----------------------------------------------------------------------------------------------------|----------------------------|---------------------------|----------------------------------------------------------------------------------------------------|--|--|--|--|--|
| Asistencia Técnica<br>Valor Capacitación(V<br>Subsidio Practica Lab<br>Subsidio Practica Lab<br>Subsidio Practica Lab<br>Subsidio Movilización<br>Subsidio Colación(SU<br>Subsidio Colación(SU<br>Subsidio Manutención<br>Subdifio Útiles y Herr<br>Subsidio Cuidado Inf<br>Subsidio de Licencia | C) [                       |                           | Costos INDIVIDUALES         Valor Hora Alumno Plan Formativo (VHA-PF)         Valor Hora Alumno Competencia Transversal (VHA-CT)         Subsidio Movilizacion por Participante         Subsidio Colación por Participante         Subsidio Colación por Participante         Subsidio Manutención por Participante         Subsidio Utiles y Herramientas por Participante         Subsidio Cuidado Infantil por Participante         Subsidio Practica Laboral por Participante         Valor Subsidio Licencia Habilitante por participante |  |  |  |  |  |
| Valor Total del Curso<br>Datos Solicitud Beca<br>Código Capacitación                                                                                                    | Costos Totales             |                           | acular Costos por Participante                                                                                                    |  |  |  |  |  |
| Nombre curso                                                                                                    | GESTIÓN DE EMPRENDIMIENTOS | Codigo SENCE              | 0000013665                                                                                                    |  |  |  |  |  |
| Tipo curso                                                                                                    | 4 Becas                    | Cliente                   | BECAS SOCIALES                                                                                                    |  |  |  |  |  |
| Modalidad curso                                                                                                    | 1 Grupal o Presencial      | Centro de Costos          | Educación y capacitación                                                                                                    |  |  |  |  |  |
| Fecha inicio                                                                                                    | 01/07/2018                 | Fecha fin                 | 31/12/2018                                                                                                    |  |  |  |  |  |
| Capacidad                                                                                                    | 15                         | Horas                     | 100                                                                                                    |  |  |  |  |  |
| Observaciones<br>Comuna                                                                                                    | DIEGO DE ALMAGRO           | Modalidad becas<br>Region | Fase Lectiva Oficio para Trabajo Independiente<br>REGION DE ATACAMA                                                                                                    |  |  |  |  |  |
| Guardar Volver                                                                                                    |                            |                           |                                                                                                    |  |  |  |  |  |

 El OTEC deberá ingresar solo los costos que pertenezcan al Plan formativo del curso al cual postula, los montos deben ser ingresados sin separadores de decimales. Luego haga clic en el botón Calcular

### **COSTOS TOTALES:**

#### Asistencia Técnica

Corresponde al valor que se cancela al OTEC por la realización de la asistencia técnica a los alumnos del curso si es que considera esta fase

Formula = \$20.000 X N° total de alumnos, cuando corresponda.

▼ Valor de Capacitación (VC): Corresponde a los costos en que incurre el OTEC para la ejecución de la fase lectiva del curso, incluido el componente técnico y transversal. Incluye los costos directos e indirectos de la capacitación y el margen definido por el OTEC.

Sin fórmula, valor que determina OTEC (No incluye los subsidios).

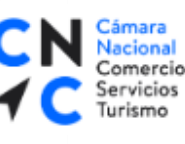

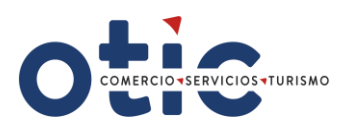

#### **Subsidio Practica Laboral (FEL):**

Corresponde al valor que se cancela al OTEC por la realización de la práctica laboral de los alumnos de cursos si es que consideran esta fase

#### Formula = \$60.000 X N° total de alumnos, cuando corresponda.

#### **V** Subsidio Practica Laboral (Movilización)

Corresponde al monto total definido por concepto de **movilización** por alumno por día asistido a la **Fase Práctica Laboral.** 

# Formula = \$1.500 x N° Total Días Fase Experiencia Laboral x N° Total Alumnos, cuando corresponda.

#### Subsidio Practica Laboral (Colación)

Corresponde al monto total definido por concepto de **colación** por alumno por día asistido a la **Fase Práctica Laboral**.

# Formula = \$1.500 x N° Total Días Fase Experiencia Laboral x N° Total Alumnos, cuando corresponda.

#### Subsidio Movilización (SUB):

Corresponde al monto total definido por concepto de **movilización** por alumno por día asistido a la **Fase Lectiva del curso.** 

#### Formula = \$1.500 X N° Total de días de Clases x N° Total Alumnos

#### **Subsidio Colación (SUB**):

Corresponde al monto total definido por concepto de **colación** por alumno por día asistido a la **Fase Lectiva del curso.** 

#### Formula = \$1.500 X N° Total de días de Clases x N° Total Alumnos

**Subsidio Manutención (SUBM):** Ingrese cero (0).

#### **Subsidio Útiles Y Herramientas (SUBH):**

Si el curso lo contempla, corresponde al monto total definido para subsidio de herramientas en los cursos de modalidad independiente. El valor del Subsidio de Útiles y Herramientas por alumno estará indicado en la planilla de licitación publicada por el OTIC del Comercio, disponible en nuestra página web <u>www.oticdelcomercio.cl</u>

Formula = Valor de herramientas X número total de alumnos, cuando corresponda.

Subsidio Cuidado Infantil (SUBCI): Ingrese cero (0).

**V** Subsidio de Licencia Habilitante.

 PALACIO BRUNA Merced 230, Santiago de Chile
 +56 2 23654380
 www.oticdelcomercio.cl

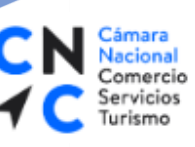

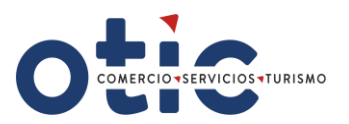

Si el curso lo contempla, corresponde al valor total de la obtención de la certificación o licencia habilitante. El valor de la certificación o licencia habilitante por alumno estará indicado en la planilla de licitación publicada por el OTIC del Comercio, disponible en nuestra página web <u>www.oticdelcomercio.cl</u>

Formula = Valor de la licencia habilitante x número total de alumnos, cuando corresponda.

### **COSTOS INDIVIDUALES**(por participante):

**Valor Hora Alumno Plan Formativo (VHA-PF)** 

Corresponde al Valor Capacitación dividido por el número de alumnos y el número de horas de la fase lectiva (contempla horas oficio y horas componentes transversales del curso) Formula = VC/ N° horas Fase Lectiva/ N° cupo

**Valor Hora Alumno Componentes Transversales (VHA-CT):** Ingrese cero (0).

**V** Subsidio Movilización por Participante:

Corresponde al monto definido por concepto de **movilización** para cada participante en relación con los días de la **Fase Lectiva del curso.** 

#### Formula = \$1.500 X número de días clases

**Subsidio Colación Por Participante**:

Corresponde al monto definido por concepto de **colación** para cada participante en relación con los días de la **Fase Lectiva del curso.** 

#### Formula = \$1.500 X número de días clases

- **Subsidio Manutención por Participante**: Ingrese cero (0).
- **Subsidio Útiles y Herramientas por Participante:**

El valor del Subsidio de Útiles y Herramientas por participante estará indicado en la planilla de licitación publicada por el OTIC del Comercio, disponible en nuestra página web <u>www.oticdelcomercio.cl</u>

Ingrese \$ Valor de herramientas, cuando corresponda.

- **Subsidio Cuidado Infantil por Participante:** Ingrese cero (0).
- Subsidio Practica Laboral por Participante: Ingrese \$60.000.- Cuando corresponda
- **Valor Subsidio Licencia Habilitante por Participante.**

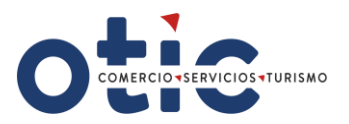

El valor del Subsidio Licencia Habilitante por participante estará indicado en la planilla de licitación publicada por el OTIC del Comercio, disponible en nuestra página web <u>www.oticdelcomercio.cl</u>

Ingrese valor por participante, cuando corresponda.

LUEGO DE INGRESADA LA INFORMACIÓN, EL OTEC DEBERÁ GENERAR UN PRINT DE PANTALLA DE ESTA VISTA, COMO RESPALDO DEL INGRESO; ADJUNTANDO DICHO RESPALDO A CADA UNA DE LAS PROPUESTAS DE LOS CURSOS QUE POSTULA. FINALMENTE DEBE PRESIONAR BOTÓN GUARDAR.

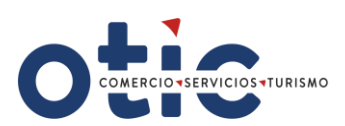

| Datos Propuesta<br>Costos TOTALES                                                                                                    |                                                                                    |                                                                                      |                                                              |                                                                                                    |                                                                                                    |  |  |  |
|----------------------------------------------------------------------------------------------------|------------------------------------------------------------------------------------|--------------------------------------------------------------------------------------|--------------------------------------------------------------|----------------------------------------------------------------------------------------------------|----------------------------------------------------------------------------------------------------|--|--|--|
| Costos Propuesta<br>Costos TOTALES<br>Asistencia Técnica<br>Valor Capacitación(<br>Subsidio Practica La<br>Subsidio Practica La<br>Subsidio Practica La<br>Subsidio Colación(S<br>Subsidio Colación(S<br>Subsidio Manutenci<br>Subsidio Útiles y He<br>Subsidio Cuidado Ir<br>Subsidio Cuidado Ir | VC)                                                                                | (*)<br>(*)<br>(*)<br>(*)<br>(*)<br>(*)<br>(*)<br>(*)<br>(*)<br>(*)                   |                                                              | Costos INDIVIDUALE<br>Valor Hora Alumno Pla<br>Valor Hora Alumno Co<br>Subsidio Movilizacion<br>Subsidio Colación por<br>Subsidio Colación por<br>Subsidio Manutención<br>Subsidio Utiles y Herr<br>Subsidio Utiles y Herr<br>Subsidio Cuidado Infa<br>Subsidio Practica Labo<br>Valor Subsidio Licenci | S<br>an Formativo (VHA-PF)<br>Impetencia Transversal (VHA-CT)<br>por Participante<br>Participante<br>a por Participante<br>amientas por Participante<br>intil por Participante<br>pral por Participante<br>ia Habilitante por participante |  |  |  |
| Valor Total del Curs<br>Datos Solicitud Be<br>Código Capacitación                                                                                                    | Valor Total del Curso (VTC)  Datos Solicitud Becas  Costos Totales                 |                                                                                      |                                                              | Costos por Participante                                                                                                    |                                                                                                    |  |  |  |
| Nombre curso<br>Tipo curso<br>Modalidad curso<br>Fecha inicio<br>Capacidad<br>Observaciones                                                                                                    | GESTIÓN DE EMPRENDIMIENTOS<br>4 Becas<br>1 Grupal o Presencial<br>01/07/2018<br>15 | Codigo SENCE<br>Cliente<br>Centro de Costos<br>Fecha fin<br>Horas<br>Modalidad becas | 0000013<br>BECAS S<br>Educació<br>31/12/2<br>100<br>Fase Leo | 3665<br>SOCIALES<br>ón y capacitación<br>018<br>ctiva Oficio para Trabajo Inde;                                                                                                    | pendiente                                                                                                    |  |  |  |
| Comuna<br>Guardar Volver                                                                                                    | DIEGO DE ALMAGRO                                                                   | Region                                                                               | REGION                                                       | DE ATACAMA                                                                                                    |                                                                                                    |  |  |  |